## **Import Procedure**

For import data from old software open Compuoffice Online folder and run MigartionCallUtility.exe then a window appear as like below

| Import Multiple Software Data                           |                     |                                                   |                        |           |
|---------------------------------------------------------|---------------------|---------------------------------------------------|------------------------|-----------|
| Import CompuTax Impo Impo Impo Impo Impo Impo Impo Impo | ort Only DL/Inv     | 2009-2010<br>2010-2011                            | 2008-2009<br>2011-2012 | 2007-2008 |
| ✓ Import CompuTDS C\COMPUTDS                            |                     | <ul><li>✓ 2010-2011</li><li>☑ 2011-2012</li></ul> | 2009-2010<br>2011-2012 | 2008-2009 |
| Import CompuFBT                                         |                     | 2009-2010                                         | 2008-2009              | 2007-2008 |
| Import CompuServe                                       |                     | 2010-2011<br>2007-2008                            | 2009-2010              | 2008-2009 |
| Import Wealth Tax                                       |                     | 2009-2010<br>2010-2011                            | 2008-2009              | 2007-2008 |
| Import CompuVat Import Selected Codes                   |                     | 2010-2011                                         | 2009-2010              | 2008-2009 |
| Import CompuRoc                                         |                     |                                                   |                        |           |
| View Import Log                                         | Clear History Entry |                                                   | Import                 | Exit      |

Do the following process

- Check "import CompuTDS" software
- Select old software Path through browser button
- Select assessment year to be import
- Click import button for data importing

## **Report of Data Import**

- 1. However the client record is import to same code in Master data, as they are in the existing software.
- 2. But the case where different codes are allotted in different software, it merge the codes on the basis of PAN and other key factors.
- 3. To view this report Go in Utility>Import data from old software. In bottom there is a section "Import log Report" you can see the report. A report is generated showing existing old software code, New version code, Name, PAN, Fathers Name. From this report you can find out the code with which old client data is merged.